## View Customer Purchase History

Last Modified on 01/02/2019 10:15 am MST

Every purchase a <u>Customer</u> makes is associated with their customer record, so you can always go back and see what they purchased and when. This can be very helpful information when it comes to assisting customers on what products they last purchased. This article will walk you through how to view information about a customer's purchase history.

To view a Customer's purchase history, follow the steps below:

• Step 1 - In the **Retail** module click on **Customers** in the navigation pane to view a list of current customers.

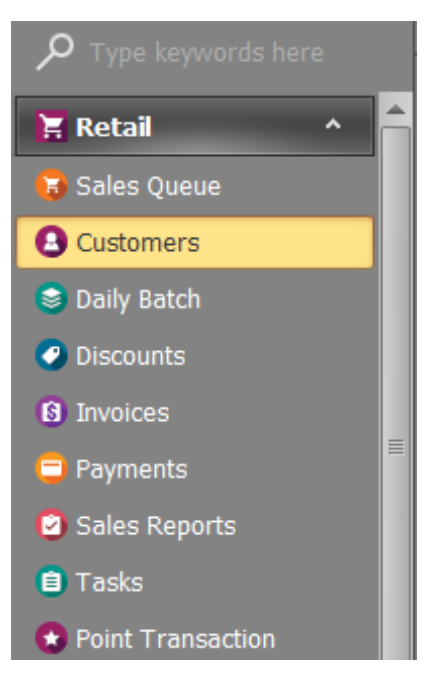

• Step 2 - Double-click on the desired **Customer** to open the detail view of the customer record.

| File Home                       |                      |           |                        |                                |               |                    |              |                  |              |              |                 |
|---------------------------------|----------------------|-----------|------------------------|--------------------------------|---------------|--------------------|--------------|------------------|--------------|--------------|-----------------|
| New<br>T                        | Save Save a<br>Close | nd Cancel | Open Related<br>Record | Refresh Reset View<br>Settings | Customers     | Previous<br>Record | Next Record  | Text to search   | Close        |              |                 |
| Records Creation                | Save                 | Edit      | Open Related Record    |                                | View          | Records            | Navigation   | Full Text Search | Close        |              | c               |
| O customers ×                   |                      |           |                        |                                |               |                    |              |                  |              |              |                 |
| y Type Keywor                   |                      | Full Name |                        |                                |               |                    | Marijuana ID | Marijuana ID     | Contact Type | Sales Person | Reward Availabl |
| 📜 Retail 🔷 📥 Evelyn Ryan        |                      |           |                        |                                | (520)488-4118 | 0088QPV8840        | 0 10/4/2019  | Customer         |              | \$1.2        |                 |
|                                 | Gene Simmons         |           |                        |                                |               | (540)219-9387      | 0997QPV9489  | 05 7/29/2019     | Customer     |              | \$0.0           |
| Jules Queue                     | J G                  |           |                        |                                |               | (520)999-8877      | 0112899CGLV  | 7/30/2019        | Customer     |              | \$0.0           |
| Customers Jeremy Vargas         |                      |           |                        |                                | (520)488-9028 | 78798QPV849        | 0 11/22/2019 | Customer         |              | \$0.0        |                 |
| S Daily Batch Michelle Williams |                      |           |                        |                                | (520)228-1192 | 0099QPC9985        | i 9/1/2019   | Customer         |              | \$2.5        |                 |

• Step 3 - In the **Sales History** section, you can view all purchases made by that customer. Double-click on an individual invoice record to view the full invoice for that purchase.

| Reward Points |   | rd Points | Sales History | Sales Notes Tasks | Tasks 🥜 File Manager |              |         |  |
|---------------|---|-----------|---------------|-------------------|----------------------|--------------|---------|--|
|               | # | Status    |               | Invoice           | Invoice Date         | Sales Person | Total 👻 |  |
|               | 1 | Invoice   |               | 100025            | 12/5/2018 3:27 PM    | Green, John  | \$34.96 |  |
|               | 2 | Invoice   |               | 100020            | 10/31/2018 5:53 PM   |              | \$31.78 |  |
|               | 3 | Invoice   |               | 100022            | 11/4/2018 10:22 AM   | Green, John  | \$30.51 |  |

This is a great feature if you need to help a customer remember what they have purchased in the past!

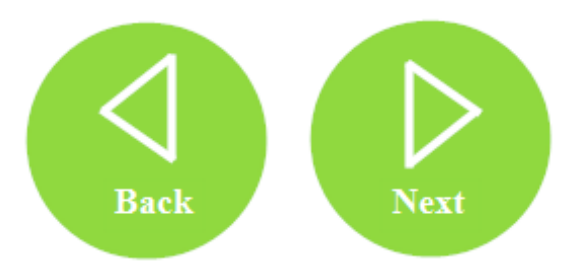